ГОСУДАРСТВЕННОЕ УЧРЕЖДЕНИЕ – ЛЕНИНГРАДСКОЕ РЕГИОНАЛЬНОЕ ОТДЕЛЕНИЕ ФОНДА СОЦИАЛЬНОГО СТРАХОВАНИЯ РОССИЙСКОЙ ФЕДЕРАЦИИ

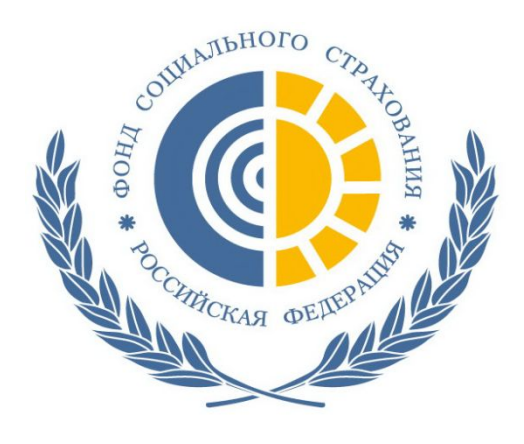

# «Работа с электронным листком нетрудоспособности (ЭЛН)»

Санкт-Петербург 2017

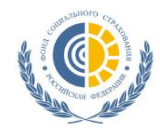

Электронный листок нетрудоспособности (ЭЛН)

#### Нормативно-правовое обеспечение

Федеральный закон от 01.05.2017 № 86-ФЗ «О внесении изменений в статью 13 Федерального закона «Об обязательном социальном страховании на случай временной нетрудоспособности и в связи с материнством» и статьи 59 и 78 Федерального закона «Об основах охраны здоровья граждан в Российской Федерации»

#### Изменения вступили в силу с 1 июля 2017 года.

**ЭЛН –** электронный листок нетрудоспособности, оформленный медицинской организацией в специализированной программе, подписанный усиленными квалифицированными подписями и отправленный на шлюз приема Фонда

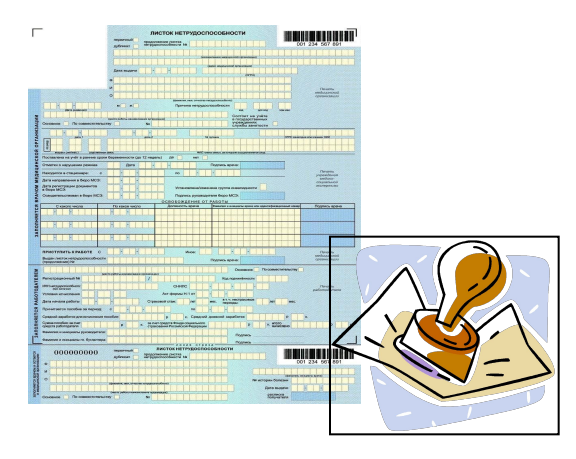

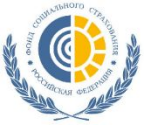

## Общая модель взаимодействия участников при передаче сведений по ЭЛН

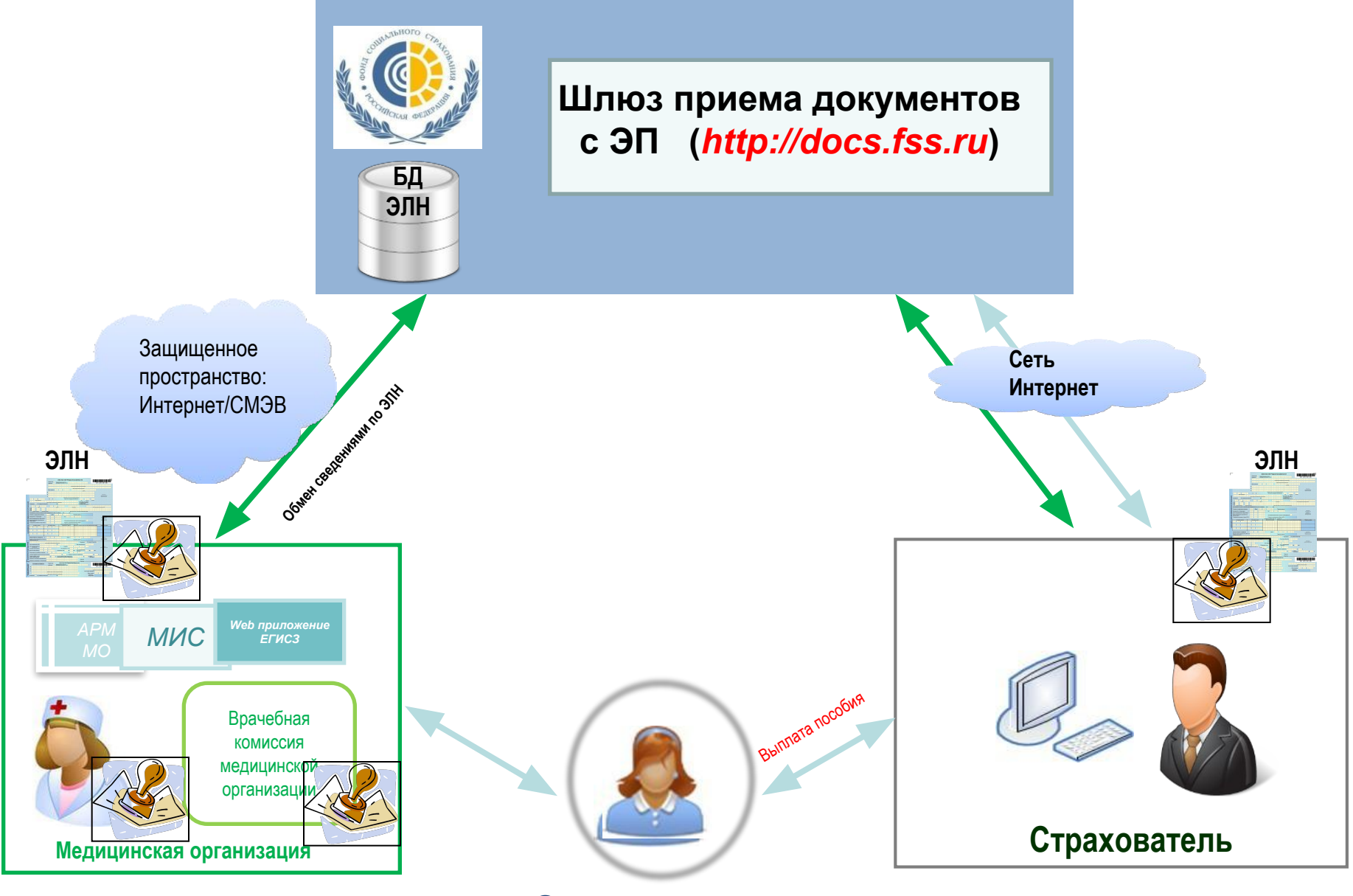

Застрахованны

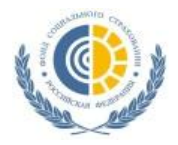

#### План-график перехода медицинских организаций Ленинградской области к оформлению ЭЛН

| №<br>п/п | Наименование медицинской организации                                     | Дата перехода на<br>оформление ЭЛН |
|----------|--------------------------------------------------------------------------|------------------------------------|
| 1        | ГБУЗ Лен. обл. «Всеволожская клиническая межрайонная больница»           | 01.07.2017                         |
| 2        | ГБУЗ Лен. обл. «Кировская межрайонная больница»                          | 01.07.2017                         |
| 3        | ГБУЗ Ленинградская областная клиническая больница                        | 01.07.2017                         |
| 4        | ГБУЗ Лен. обл. «Волосовская межрайонная больница»                        | 01.08.2017                         |
| 5        | ГБУЗ Лен. обл. «Волховская межрайонная больница»                         | 01.08.2017                         |
| 6        | ГБУЗ Лен. обл. «Киришская клиническая межрайонная больница»              | 01.08.2017                         |
| 7        | ГБУЗ Лен. обл. «Рощинская районная больница»                             | 01.09.2017                         |
| 8        | ГБУЗ Лен. обл «Токсовская районная больница»                             | 01.09.2017                         |
| 9        | ГБУЗ Лен. обл. «Сланцевская межрайонная больница»                        | 01.09.2017                         |
| 10       | ГБУЗ Лен. обл. «Тосненская клиническая межрайонная больница»             | 01.10.2017                         |
| 11       | ГБУЗ Лен. обл. «Вырицкая районная больница»                              | 01.10.2017                         |
| 12       | ГБУЗ Лен. обл. «Приозерская межрайонная больница»                        | 01.10.2017                         |
| 13       | ГБУЗ Лен. обл. «Бокситогорская межрайонная больница»                     | 01.11.2017                         |
| 14       | ГБУЗ Лен. обл. «Выборгская межрайонная больница»                         | 01.11.2017                         |
| 15       | ГБУЗ Лен. обл. «Гатчинская клиническая межрайонная больница»             | 01.11.2017                         |
| 16       | ГБУЗ Лен. обл. «Лужская межрайонная больница»                            | 01.12.2017                         |
| 17       | ГБУЗ Лен. обл. «Детская межрайонная больница»                            | 01.12.2017                         |
| 18       | ГКУЗ Лен. обл. «Ленинградский областной противотуберкулезный диспаснсер» | 01.12.2017                         |

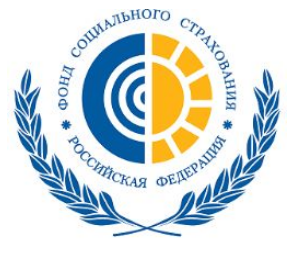

## Личный кабинет (cabinets.fss.ru)

Кабинеты ЭЛН Часто задаваемые вопросы

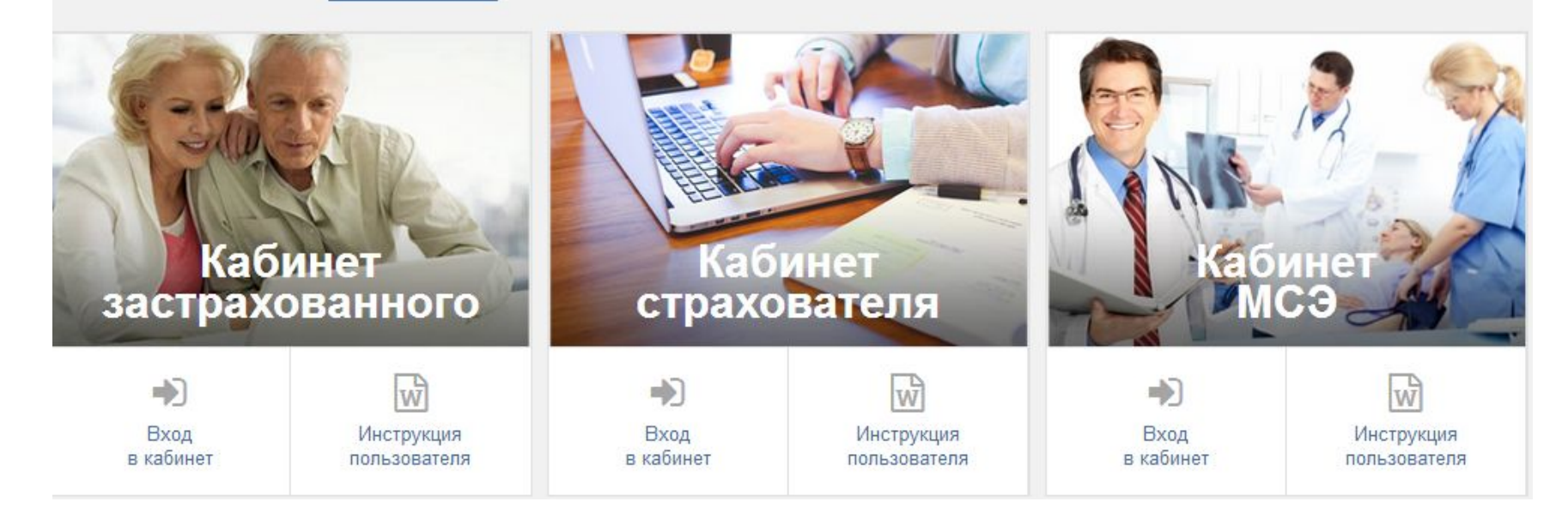

#### Функционал:

- 1. Кабинет застрахованного
- 2. Кабинет страхователя
- 3. Кабинет МСЭ
- 4. ПО для мед. организации и страхователя (раздел ЭЛН)

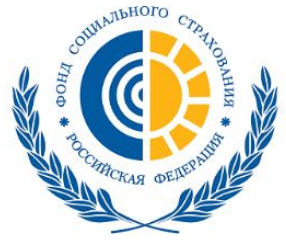

## АРМ ЛПУ (cabinets.fss.ru)

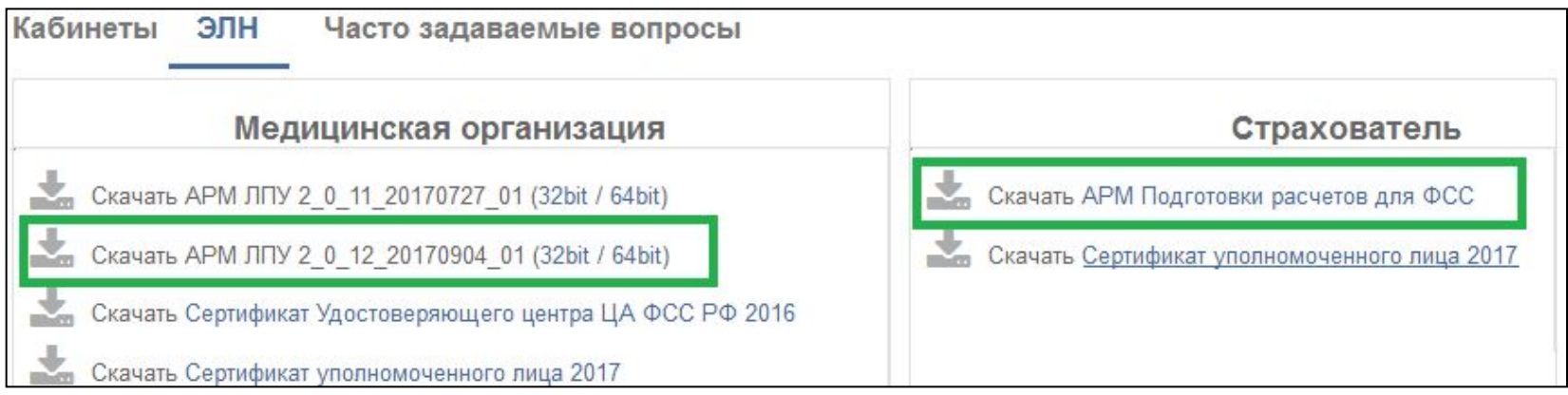

#### Системные требования для работы программы АРМ ЛПУ:

- Microsoft Windows 7 и выше
- Microsoft.NET framework версии 4 и выше
- Усиленные квалифицированные электронные подписи (УКЭП):
  - 1. УКЭП юридического лица (с ОГРН И ИНН)
  - 2. УКЭП физического лица (со СНИЛС)

### Криптопровайдеры

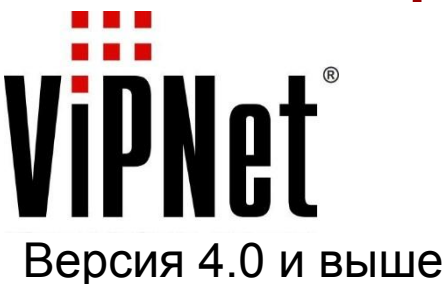

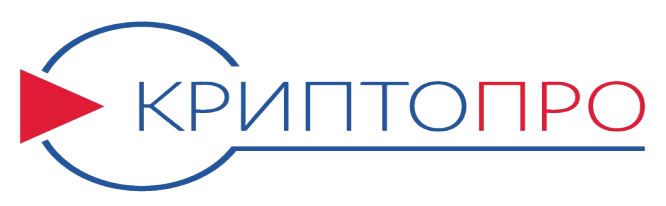

Версия 3.9 и выше

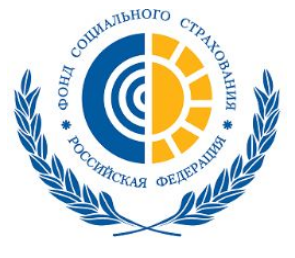

### АРМ ЛПУ (cabinets.fss.ru) Оформление ЭЛН

| Файл Правка Д                     | Документы Отчет                           | гы Сервисы ФС  | С Администр | ирование Спр       | авка               |                             |                 |
|-----------------------------------|-------------------------------------------|----------------|-------------|--------------------|--------------------|-----------------------------|-----------------|
| 🟠 🧮 Сохрани                       | ть 🧳 Проверить                            | 🔹 🗧 🔒 Напеча   | тать 🔻 💽 (  | Отправить в ФСС    | 🏠 Полу             | чить из ФСС 🛛 🦓 Аннулироват | ь   🚸 Журнал ош |
| Основная инфор<br>Номе<br>Дата вы | мация<br>р ЛН 21234897<br>дачи 01.01.2017 | 1878 👩         | рии болезни | <b>V</b> первичный | 🗖 дублик           | ат<br>Продолжение ЛН        | *               |
| При                               | чина 01 -                                 | доп.код        | • изм.      | - Диаг             | ноз                |                             | •               |
| Реквизиты м                       | елицинской орган                          | изации         |             |                    |                    |                             | ×               |
| Застраховани                      |                                           |                |             |                    |                    |                             | *               |
| Фамилия Ива                       | нов                                       | Имя            | Иван        |                    | Отчество           | Иванович                    | 2               |
| Пол 💿 М                           | И 🔿 Ж Да                                  | та рождения    | 01.01.2001  |                    | снилс <sup>а</sup> | []                          |                 |
| работы                            |                                           |                |             |                    | 41                 |                             |                 |
| Me                                | есто работы 🛛 🍭                           | Основное       | По совмес   | тительству         | <mark>№</mark> ЛН  |                             |                 |
| Дата 1/2, реквизи                 | ты санатория                              |                |             |                    |                    |                             | ×               |
| Уход за родствен                  | никами                                    |                |             |                    |                    |                             | *               |
| Ранние сроки бе                   | ременности                                |                |             |                    |                    |                             | *               |
| Нарушение <mark>реж</mark> и      | има                                       |                |             |                    |                    |                             | *               |
| Стационар                         |                                           |                |             |                    |                    |                             | *               |
| Бюро МСЭ                          |                                           |                |             |                    |                    |                             | *               |
| Периоды нет Добавить пер          | рудоспособности<br>иод 🧿 Удалить г        | териод         |             |                    |                    |                             | *               |
| С какого числа                    | По какое число                            | Должность врач | ia          | ФИО врача          |                    | ФИО председателя ВК         |                 |
|                                   |                                           |                |             |                    |                    |                             |                 |
| Закрытие листа н                  | нетрудоспособнос                          | ти             | _1          |                    |                    |                             | *               |
| приступить к ра                   |                                           | • иное         | •           | ы вы               | an Jin (npo        | должение)                   |                 |

- 1. Заполнение необходимых полей и отправление ЭЛН в ФСС и
- 2. Заполнение поля «приступить к работе», отправка в ФСС

статус «открыт» статус «закрыт»

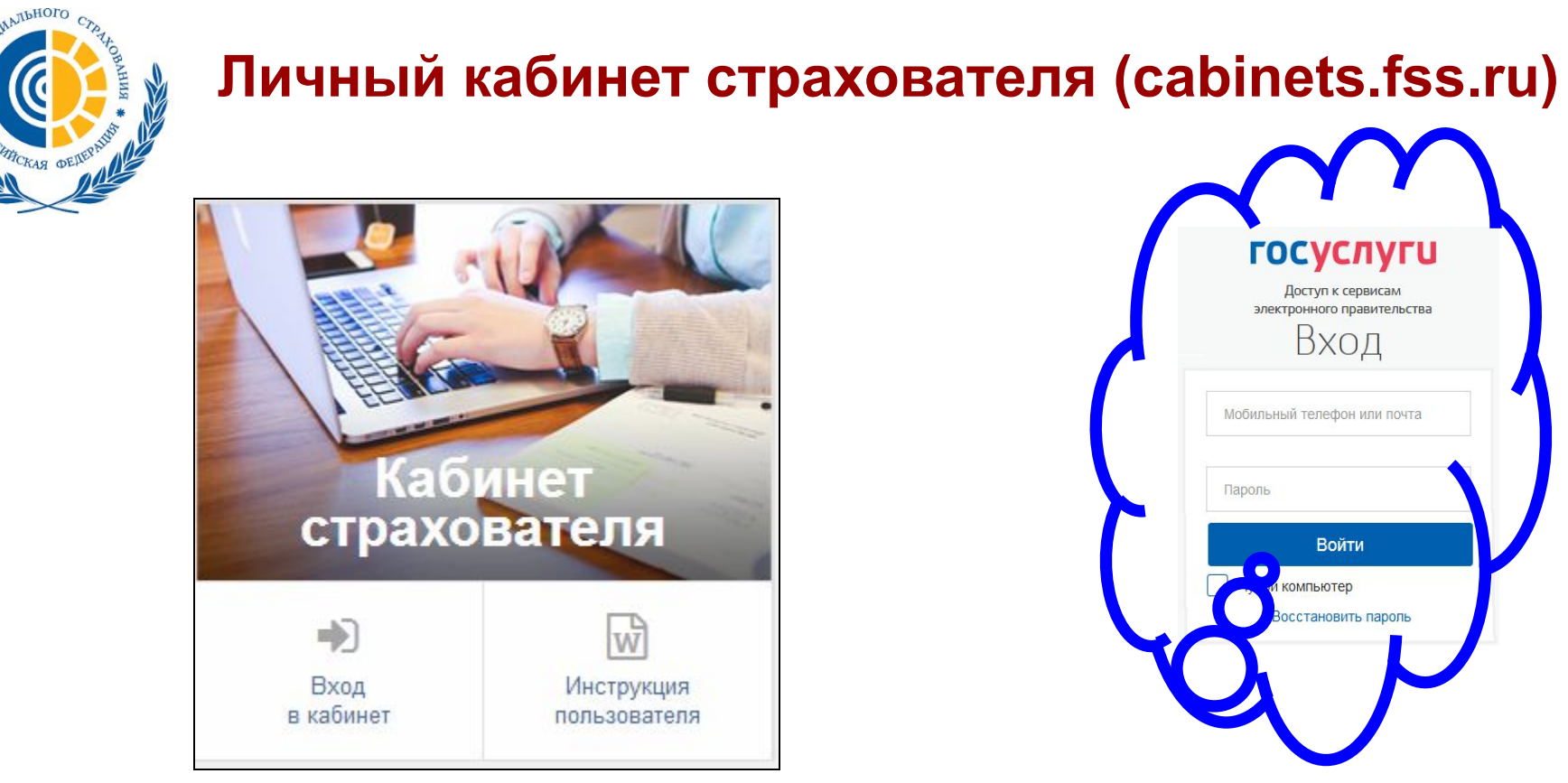

#### Функционал:

- 1. Получение/просмотр данных ЭЛН, закрытого в медицинской организации.
- 2. Ввод сведений в ЭЛН для отправки и сохранения в Единой базе ЭЛН
- 3. Экспорт данных ЭЛН в xml-файл с возможностью последующей загрузки его в ПО Страхователя.

Для авторизации в личном кабинете страхователя необходима предварительная регистрация юридического лица на сайте портала государственных услуг

### www.gosuslugi.ru

## 🖌 Личный кабинет страхователя (cabinets.fss.ru)

социального

пользователя».

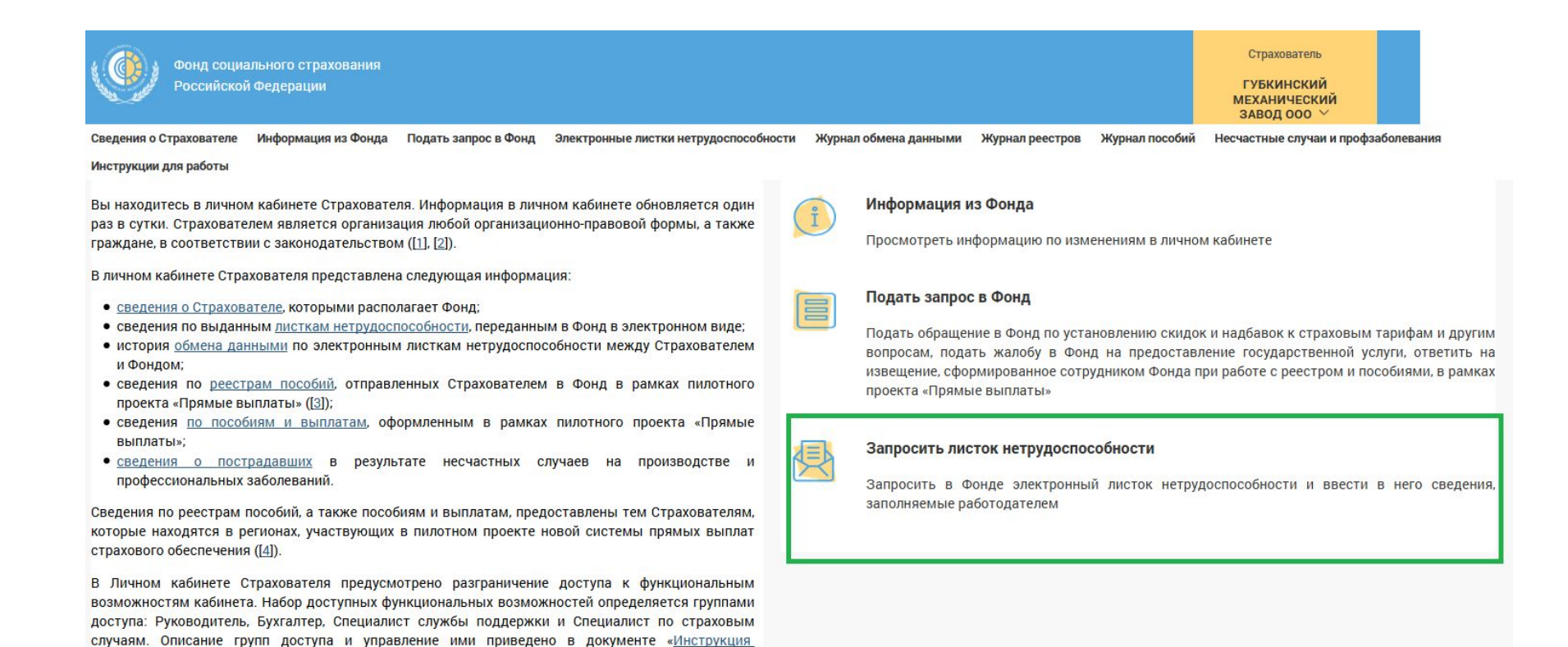

## Для запроса ЭЛН необходимо перейти в раздел «Запросить листок нетрудоспособности»

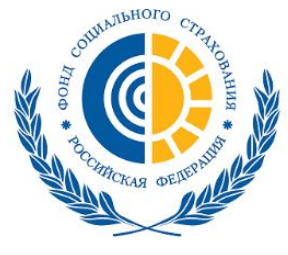

### Личный кабинет страхователя (cabinets.fss.ru) Запрос ЭЛН

|                                | Формир                                                                         | ование з                        | запроса Ј       | ЛН                           |                                                                       |                                                                           |
|--------------------------------|--------------------------------------------------------------------------------|---------------------------------|-----------------|------------------------------|-----------------------------------------------------------------------|---------------------------------------------------------------------------|
|                                | Номер ЛН                                                                       |                                 | CH              | ИЛС                          |                                                                       |                                                                           |
| 092395220556                   |                                                                                |                                 | 1               | 1223344595                   |                                                                       |                                                                           |
|                                |                                                                                | (                               | Очистить по     | оля Полу                     | чить ЛН                                                               |                                                                           |
| Электронные листки             | ФОНД СОЦИАЛЬНОГС<br>РОССИЙСКОЙ ФЕДЕР,<br>Кабинет страхователя<br>Журнал обмена | о СТРАХОВАНИЯ<br>АЦИИ<br>Журнал | журнал          |                              | раница (р. с.)<br>(р. заг<br>(р. о.)<br>(р. о.)<br>(р. о.)<br>(р. о.) | ормировать обращение в Фонд<br>иисаться на приём в Фонд<br>О'тестовый ЮЛ" |
| Список листкое                 | инть лн                                                                        | СТИ                             | пососни         |                              |                                                                       |                                                                           |
| ФИО                            | снилс                                                                          | № ЛН                            | Дата выдачи     | Период<br>нетрудоспособности | Количество дней<br>нетрудоспособности                                 | Статус                                                                    |
| Колпакова Надежда<br>Сергеевна | 0000060015                                                                     | <u>126872342482</u>             | 01 Февраль 2016 | 01.02.2016 - 13.02.2016      | 12                                                                    | Заполнен Страхователем                                                    |
| Колпакова Надежда<br>Сергеевна | 0000060015                                                                     | <u>126872348711</u>             | 17 Февраль 2016 | 17.02.2016 - 21.02.2016      | 5                                                                     | Пособие выплачено                                                         |
| Колпакова Надежда<br>Сергеевна | 0000060015                                                                     | <u>126872350913</u>             | 18 Февраль 2016 | 18.02.2016 - 24.02.2016      | 7                                                                     | Пособие выплачено                                                         |
| Соколов Юрий Иванович          | 02324423703                                                                    | 126872368275                    | 17 Февраль 2016 | 17.02.2016 - 19.02.2016      | 3                                                                     | Заполнен Страхователем                                                    |
| Семенов Иван Иванович          | 0000060005                                                                     | 126872378224                    | 18 Февраль 2016 | 18.02.2016 - 28.02.2016      | 11                                                                    | Пособие выплачено                                                         |
| Степанов Владимир<br>Иванович  | 0000060005                                                                     | <u>126872380643</u>             | 18 Февраль 2016 | 18.02.2016 - 23.02.2016      | 6                                                                     | Пособие выплачено                                                         |

ЭЛН запрашивается при нажатии на кнопку «Получить ЛН» (указывается номер больничного листа и СНИЛС) Запрос ЭЛН происходит с применением ЭП

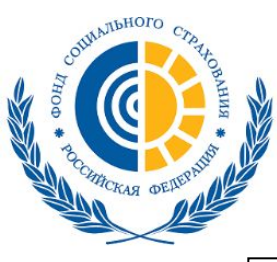

## Личный кабинет страхователя (cabinets.fss.ru) раздел «Заполняется страхователем»

| Листок нетрудосп-ти Ме                        | цицинская организация | Заполняется работодате | лем                                               |   |            |    |      |            |   |
|-----------------------------------------------|-----------------------|------------------------|---------------------------------------------------|---|------------|----|------|------------|---|
| Наименование организаци                       | ООО Москва            |                        | Средний дневной заработок (₽)                     |   | 998.63     |    |      |            |   |
|                                               | Основное              | о совместительству     | Страховой стаж (лет)                              |   | 1          | (м | ec.) | 7          |   |
| Регистрационный М                             | 9999002121 /          |                        | В т.ч. нестраховые периоды (лет)                  | ( | )          | (м | ec.) | 0          |   |
| Код подчиненност                              | 99991                 |                        | Условия исчисления                                |   |            | •  |      | *          |   |
| ИН                                            | 4                     |                        |                                                   |   |            | •  |      | *          |   |
| Акт формы Н1 с                                | T                     | <b></b>                | Причитается пособие за период                     | С | 20.02.2016 | Ê  | по   | 21.02.2016 | Ê |
| Фамилия и инициал<br>руководителя ил          | al                    | 0.                     | Сумма пособия за счет средств<br>работодателя (₽) | 2 | 995.89     |    |      |            |   |
| амилия и инициалы главног                     | 0                     |                        | За счет средств ФСС (₽)                           | 1 | 997.26     |    |      |            |   |
| бухгалтер                                     | a                     |                        | Итого к начислению (₽)                            | 4 | 1 344.04   | 1  |      |            |   |
| Средний заработок дл<br>исчисления пособия (4 | 730 000.00            |                        | Дата начала работы                                |   | <b></b>    |    |      |            |   |

- На вкладке «Заполняется работодателем» необходимо заполнить такие поля как:
- «Средний дневной заработок»
- «Страховой стаж»
- «Сумма пособия» и др.

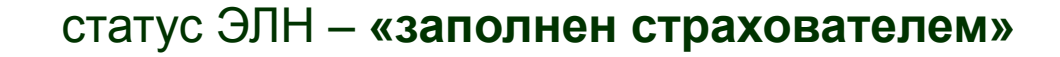

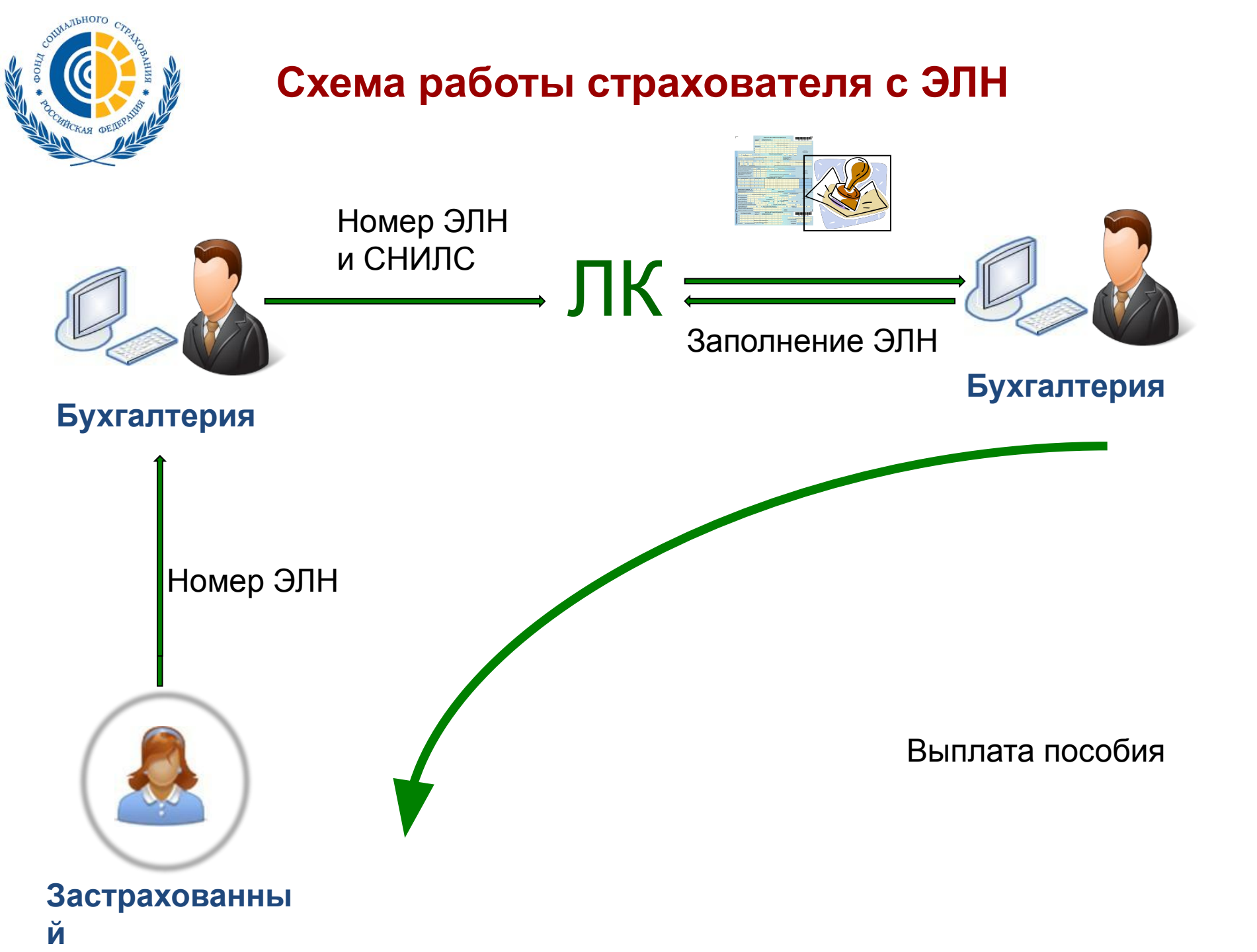

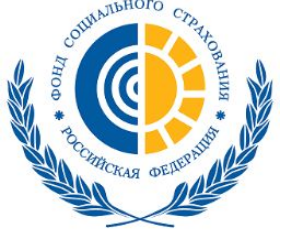

#### Альтернативные программы по работе с ЭЛН

1. Программа <u>Программа "Подготовка расчетов для ФСС"</u>

(скачивается с сайта fss.ru раздел «Скачать программы» и с сайта cabinets.fss.ru из раздела «ЭЛН»)

 1С:Зарплата и управление персоналом 8" (ред. 3) с версии 3.1.2.293

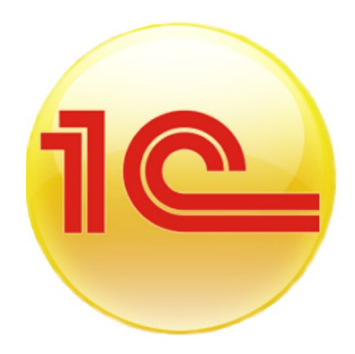

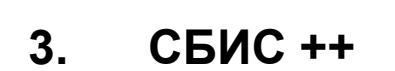

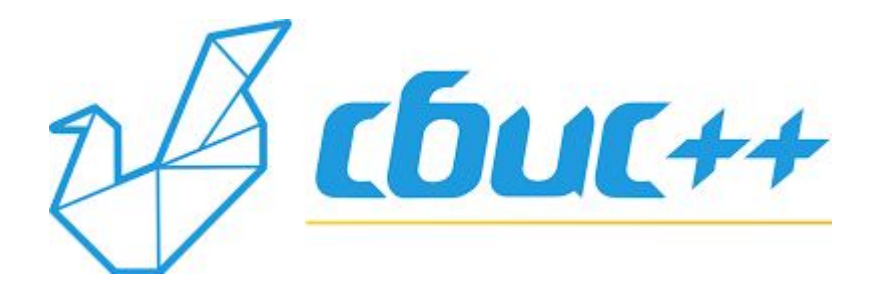

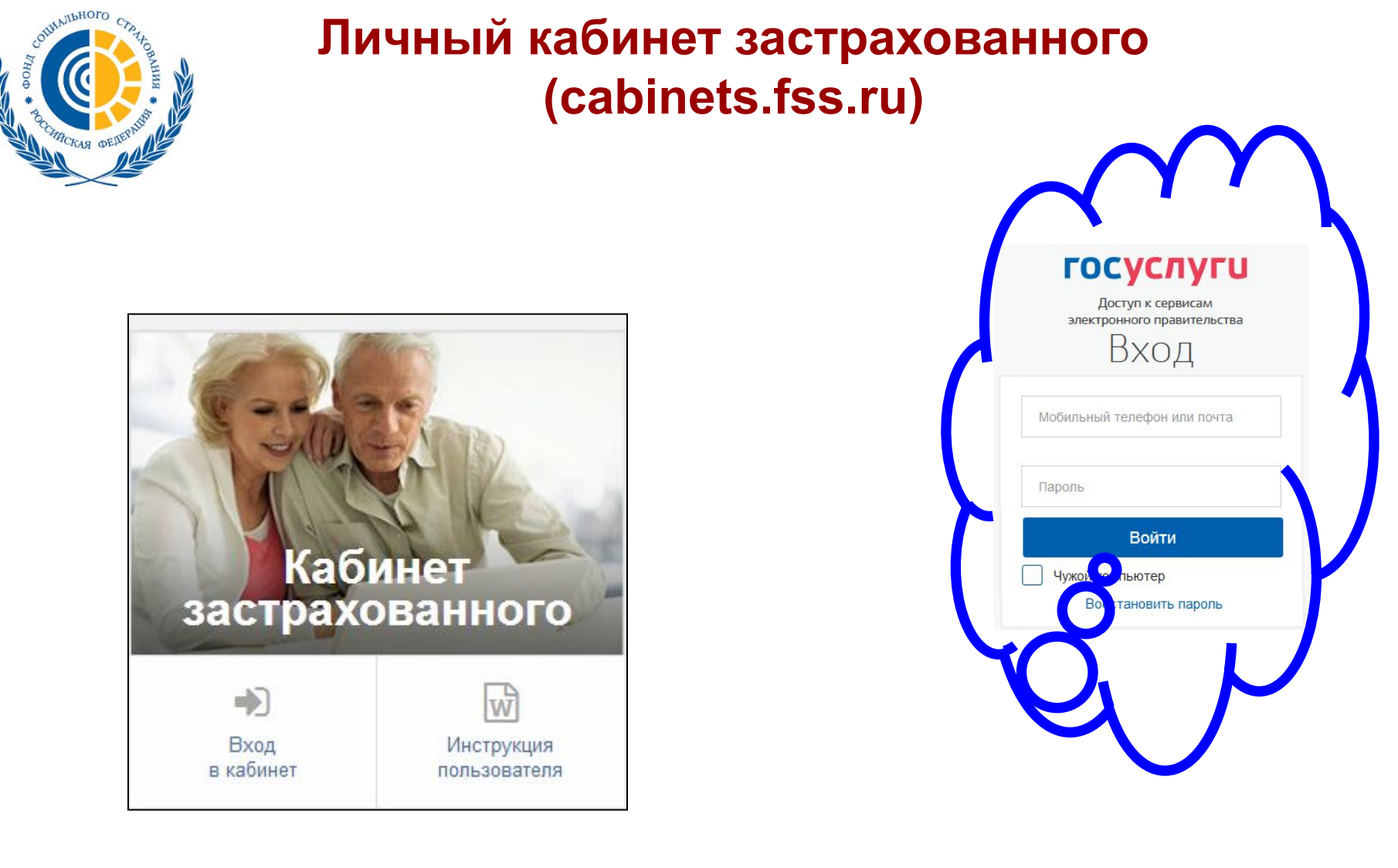

Для авторизации в личном кабинете застрахованного необходима предварительная регистрация физического лица на сайте портала государственных услуг WWW.gosuslugi.ru

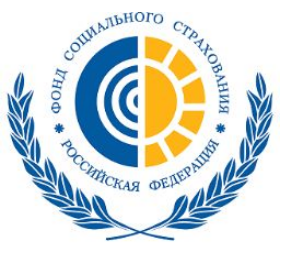

## Личный кабинет застрахованного (cabinets.fss.ru)

Электронные листки Журнал нетрудоспособности пособи

#### Электроные листки нетрудоспособности

Т Фильтр

|                      |                     | Место работы     |                                                               |                     |     | Нетрудоспособност          |      |                        |
|----------------------|---------------------|------------------|---------------------------------------------------------------|---------------------|-----|----------------------------|------|------------------------|
| <b>Дата выдачи</b> ↑ | № ЭЛН               | ОГРН организации | Наименование организации                                      | Тип занятости       | Код | Период                     | Дней | Статус                 |
| 01.11.1111           | 126861932203        |                  |                                                               | Основное            | 01  | 12.10.1222 -<br>12.12.1223 | 63   | Продлен                |
| 05.03.2013           | 126861877510        |                  |                                                               | Основное            | 01  | 21.12.2015 -<br>28.12.2015 | 8    | Продлен                |
| 06.12.2014           | <u>151227085170</u> |                  | ОАО ПРЕДПРИЯТИЕ                                               | По совместительству | 01  | 06.12.2014 -<br>11.12.2014 | 6    | Закрыт                 |
| 01.01.2015           | <u>126861923986</u> | 5205002121       | Государственное<br>учреждение культуры<br>"Театральный центр" | Основное            | 01  | 01.12.2015 -<br>09.12.2015 | 9    | Заполнен Страхователем |

#### Функционал:

- Просмотр электронных листков нетрудоспособности (ЭЛН);
- Печать электронных листков нетрудоспособности;
- Просмотр информации по начисленным пособиям в разрезе электронных листков нетрудоспособности Застрахованного.
- Просмотр и печать справки-расчета пособия;
- Просмотр личных данных застрахованного.

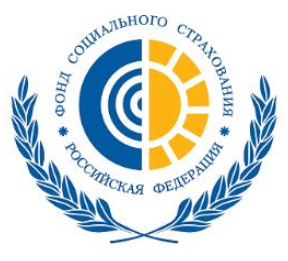

## Личный кабинет МСЭ (cabinets.fss.ru)

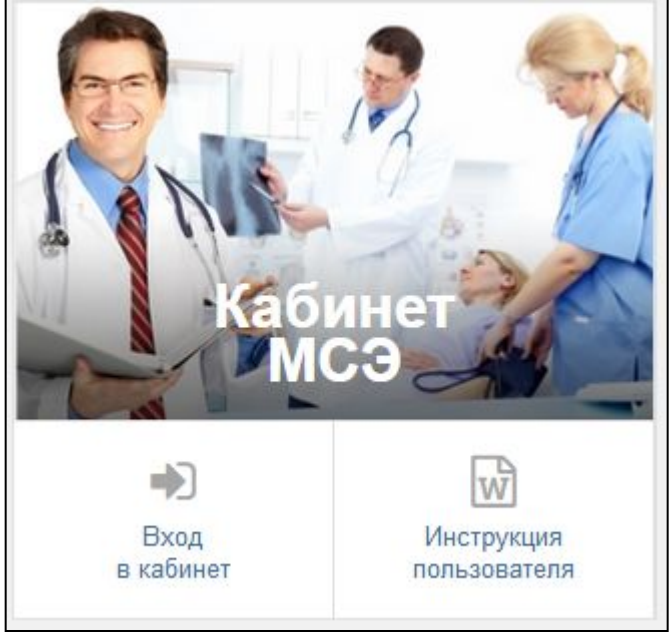

| Формирование запроса ЛН |                        |      |  |  |  |  |
|-------------------------|------------------------|------|--|--|--|--|
| Номер ЛН                | СНИЛС                  |      |  |  |  |  |
| 092395220556            | 11223344595            |      |  |  |  |  |
|                         | Очистить поля Получить | » ЛН |  |  |  |  |

#### Функции электронного кабинета бюро функции:

•Просмотр специалистом бюро МСЭ данных ЭЛН (запрос по СНИЛС и Номер ЭЛН); •Ввод и корректировка данных бюро МСЭ, дополняющих сведения ЭЛН.

## Личный кабинет МСЭ (cabinets.fss.ru)

| Вернуться к листкам<br>Листок нетру | нетрудоспособности > Лис<br>доспособности № | ток нетрудоспособности №<br>126872778181 | 126872778181<br>🗲 Назад           | 🖺 Сохранить  | 🔒 Печать | 🔒 Отвязать | Прекратить действие ЭЛН |
|-------------------------------------|---------------------------------------------|------------------------------------------|-----------------------------------|--------------|----------|------------|-------------------------|
| Листок нетрудосп-ти                 | Медицинская организация                     | МСЭ\Санаторий\Стационар                  |                                   |              |          |            |                         |
|                                     | Санаторий                                   |                                          | Стационар                         |              |          |            |                         |
|                                     | Дата 1: -                                   | Находило                                 | ся в стационаре с:                | -            |          |            |                         |
|                                     | Дата 2: -                                   |                                          | по:                               | ā.           |          |            |                         |
| Ном                                 | иер путевки: -                              |                                          | USB SKORODTHSS                    |              |          |            |                         |
| ОГРН санатория или к                | линики НИИ: -                               | Дата направл                             | ения в бюро МСЭ:                  | 18 Март 2016 |          |            |                         |
|                                     |                                             | Дата регистра                            | ции документов в<br>бюро МСЭ:     | 19.03.2016   | <b>#</b> |            |                         |
|                                     |                                             | Освидетельств                            | ован в бюро <mark>МСЭ</mark> :    | 20.03.2016   | Ê        |            |                         |
|                                     |                                             | Установлена                              | /изменена группа<br>инвалидности: |              | -        |            |                         |

•В запрошенном ЭЛН возможна корректировка следующих полей на вкладке МСЭ\Санаторий\Стационар, дополняющих сведения ЭЛН:

•Дата 1 – дата изменения причины нетрудоспособности, предполагаемая дата родов, дата начала путевки и пр.;

•Дата 2 – дата окончания путевки;

•Номер путевки;

•ОГРН санатория или клиники НИИ;

•Находился в стационаре с / по – даты нахождения в стационаре;

•Дата направления в бюро МСЭ;

•Дата регистрации документов в бюро МСЭ;

•Освидетельствован в бюро МСЭ – дата освидетельствования;

•Установлена/изменена группа инвалидности.

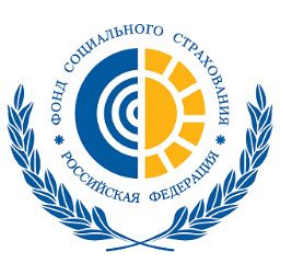

Сайт

Контакты для справочной информации

## E-mail <u>oio</u>oio@oio@ro47.fss.roio@ro47.f ss.r<u>u</u>

Телефон 8 (812) 375-02-32

r47fss.ru